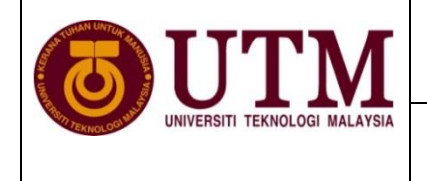

## **RESEARCH PUBLICATION CENTRE (RPC)**

## **GUIDELINES FOR PROOF OF JOURNAL INDEXING IN WOS/ISI AND SCOPUS**

| 🖉 ISI Web of Knowledge [v.4.10] - All Databases Home - Windows Internet Explorer                         |                                        |
|----------------------------------------------------------------------------------------------------|----------------------------------------|
| 🚱 🗢 🔊 http://apps.isiknowledge.com/ 👔 alSearch_input.do?product=UA&search_mode=GeneralSearch&SJ 💌 🗟 🗲    | 🗲 🗙 🚼 Google                           |
| File Edit View Favorites Tools Help                                                                      |                                        |
| x Google 🗸 🖌 More >>                                                                                     |                                        |
| 🖕 Favorites 🛛 🚖 🔊 Scanner 🞯 yahoo.com- 🏈 Suggested Sites 🔻 🖉 Free Hotmail 🖉 Upgrade Your Browser 🝷 🔊 Yah | 100!                                   |
| ISI Web of Knowledge [v.4.10] - All Databases Home                                                       | 🏠 🔹 🔝 🔺 🖃 🖶 👻 Page 🕶 S                 |
| Sign In   My EndNote Web   My ResearcherID   M                                                           | ly Citation Alerts   My Saved Searches |
| ISI Web of Knowledge™                                                                                    | DISCOVER the new Web of Knowl          |
| All Databases Select a Database Web of Science Additional Resources                                      |                                        |
| Search History Marked List (0)                                                                           | Universiti Tekno<br>Malay              |
| ALL DATABASES                                                                                            |                                        |
| Search for:                                                                                              | Support, Tools,                        |
| in Topic 🔍 🤇                                                                                             | Training & Support                     |
| Example: oil spill* mediterranean                                                                        | Download     quick                     |
| AND V in Author V Q                                                                                      | Recorded<br>Training                   |
| Example: O'Brian C* OR OBrian C*                                                                         | Access addition     Resources          |
| AND 🗸 in Publication Name 🔽 🤗                                                                            | More questions                         |
| Example: Cancer* OR Journal of Cancer Research and Clinical                                              | Help files.                            |
| Oncology                                                                                                 | Customize You                          |
| Add Another Field >>                                                                                     | Sian In I Reaister                     |

- 1. Go to hyperlink <u>http://apps.webofknowledge.com/</u>
- 2. Click "Additional Resources"

| ISI Web of Knowledge [v.4.10] - All Databases Additional                                                                                                    | Resources - Windows Internet Explorer                                                                                                    |                                                                                                    |
|----------------------------------------------------------------------------------------------------|----------------------------------------------------------------------------------------------------|----------------------------------------------------------------------------------------------------|
| The second second se | highlighted_tab=additional_resources&product=U# 💙 😣 😣 😫                                                                                                    | Google                                                                                                    |
| e Edit View Favorites Tools Help                                                                                                    |                                                                                                    |                                                                                                    |
| Google                                                                                                    | ✓ Search ▼ ·· More ≫                                                                                                    | 🔵 Siç                                                                                                    |
| Favorites 🛛 🚖 🔊 Scanner 😢 yahoo.com- 🏉 Suggested Sites 🔻                                                                                                    | 🖉 Free Hotmail 🙋 Upgrade Your Browser 🔻 🙋 Yahoo!                                                                                                    |                                                                                                    |
| SISI Web of Knowledge [v.4.10] - All Databases Additi                                                                                                    | <u>à</u> · D                                                                                                    | 🕆 🖃 🖶 🔻 Page 🕶 Safety 👻 Tools ·                                                                                                    |
|                                                                                                    | Sign In   My EndNote Web   My ResearcherID   My Citation Ale                                                                                                    | erts   My Saved Searches   Log Out   He                                                                                                    |
| ISI Web of Knowledge™                                                                                                    | DISCOVE                                                                                                    | P the new Web of Knowledge new!                                                                                                    |
| IST WEB OF KHOWIEdge                                                                                                    | DISCOVE                                                                                                    | ck the new web of knowledge now: >                                                                                                    |
| All Databases Select a Database Web of Scie                                                                                                    | nce Additional Resources                                                                                                    |                                                                                                    |
| Analytical Tools:                                                                                                    | Web Sites:                                                                                                    | Universiti Teknologi<br>Malaysia<br>For New U                                                                                                    |
| Journal Citation Reports                                                                                                    | ISI HighlyCited.com <sup>™</sup>                                                                                                    |                                                                                                    |
|                                                                                                    |                                                                                                    |                                                                                                    |
| Journal performance metrics offel a systematic, objective<br>means to critically evaluate the world's leading journals<br>• Delivers quantifiable statistical information based on<br>citation data                                                                                                    | This free, expert gateway uses citation data to deliver<br>comprehensive information about the most significant<br>scientists and scholars publishing today.                                                                                                    | How can I use these<br>resources?<br>These products and Web sites prov                                                                                               |
| Journal performance metrics offel a Systematic, objective<br>means to critically evaluate the world's leading journals<br>• Delivers quantifiable statistical information based on<br>citation data<br>• Provides a variety of impact and influence metrics,<br>including the Journal Impact Factor and Eigenfactor <sup>TM</sup>                                                                                                    | This free, expert gateway uses citation data to deliver<br>comprehensive information about the most significant<br>scientists and scholars publishing today.<br>BiologyBrowser                                                                                                    | How can I use these<br>resources?<br>These products and Web sites prov<br>a variety of data and analysis relevan<br>to research.                                     |
| Journal performance metrics offel a Systematic, objective<br>means to critically evaluate the world's leading journals<br>• Delivers quantifiable statistical information based on<br>citation data<br>• Provides a variety of impact and influence metrics,<br>including the Journal Impact Factor and Eigenfactor™<br>• Includes rank-in-category tables, journal self-citations,<br>and Impact Factor boxplots                                                                                                    | This free, expert gateway uses citation data to deliver<br>comprehensive information about the most significant<br>scientists and scholars publishing today.<br>BiologyBrowser<br>A free database of resources and links for the life sciences<br>information community.                                                                                                    | How can I use these<br>resources?<br>These products and Web sites prov<br>a variety of data and analysis relevan<br>to research.<br>Read help for more information.  |
| Journal performance metrics offel a Systematic, objective<br>means to critically evaluate the world's leading journals<br>• Delivers quantifiable statistical information based on<br>citation data<br>• Provides a variety of impact and influence metrics,<br>including the Journal Impact Factor and Eigenfactor™<br>• Includes rank-in-category tables, journal self-citations,<br>and Impact Factor boxplots                                                                                                    | This free, expert gateway uses citation data to deliver<br>comprehensive information about the most significant<br>scientists and scholars publishing today.<br>BiologyBrowser<br>A free database of resources and links for the life sciences<br>information community.<br>Index to Organism Names                                                                                             | How can I use these<br>resources?<br>These products and Web sites provi<br>a variety of data and analysis relevan<br>to research.<br>Read help for more information. |
| <ul> <li>Journal performance metrics offel a Systematic, objective means to critically evaluate the world's leading journals</li> <li>Delivers quantifiable statistical information based on citation data</li> <li>Provides a variety of impact and influence metrics, including the Journal Impact Factor and Eigenfactor™</li> <li>Includes rank-in-category tables, journal self-citations, and Impact Factor boxplots</li> <li>Web Search Tools:</li> </ul>                                                                                                    | This free, expert gateway uses citation data to deliver<br>comprehensive information about the most significant<br>scientists and scholars publishing today.<br>BiologyBrowser<br>A free database of resources and links for the life sciences<br>information community.<br>Index to Organism Names<br>The world's largest online database of scientific organism<br>names.                     | How can I use these<br>resources?<br>These products and Web sites provi<br>a variety of data and analysis relevan<br>to research.<br>Read help for more information. |
| Journal performance metrics offel a Systematic, objective<br>means to critically evaluate the world's leading journals<br>• Delivers quantifiable statistical information based on<br>citation data<br>• Provides a variety of impact and influence metrics,<br>including the Journal Impact Factor and <i>Eigenfactor</i> ™<br>• Includes rank-in-category tables, journal self-citations,<br>and Impact Factor boxplots<br>Web Search Tools:<br>Scientific WebPlus                                                                                                    | This free, expert gateway uses citation data to deliver<br>comprehensive information about the most significant<br>scientists and scholars publishing today.<br>BiologyBrowser<br>A free database of resources and links for the life sciences<br>information community.<br>Index to Organism Names<br>The world's largest online database of scientific organism<br>names.<br>ResearcherID com | How can I use these<br>resources?<br>These products and Web sites prov<br>a variety of data and analysis relevan<br>to research.<br>Read help for more information.  |

3. Click "Journal Citation Reports"

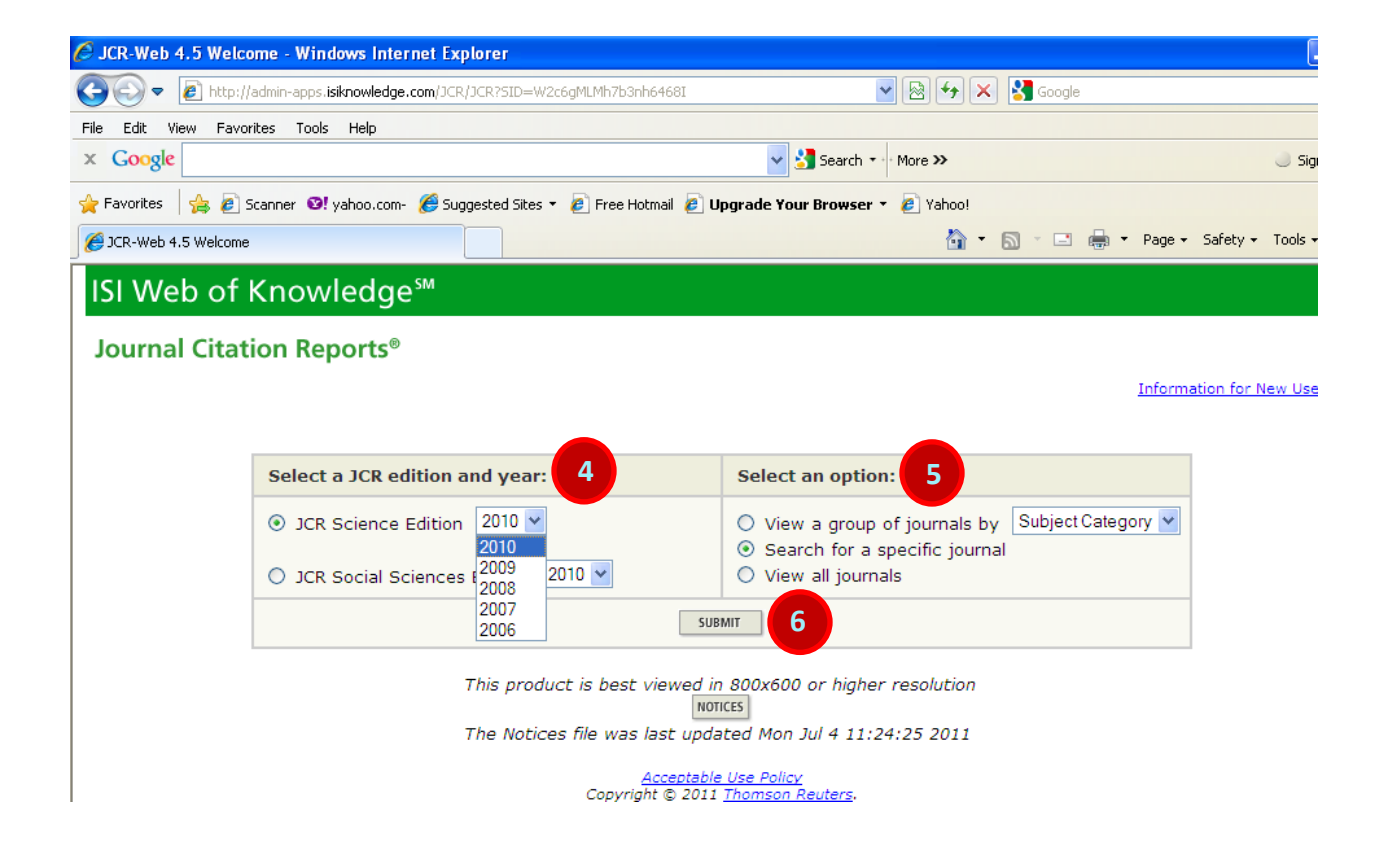

- 4. Select a "**JCR edition and year** "base on the field of your journal. ie; science or social science field
- 5. Click "Search for a specific journal" in selects an option column
- 6. Click "SUBMIT" button

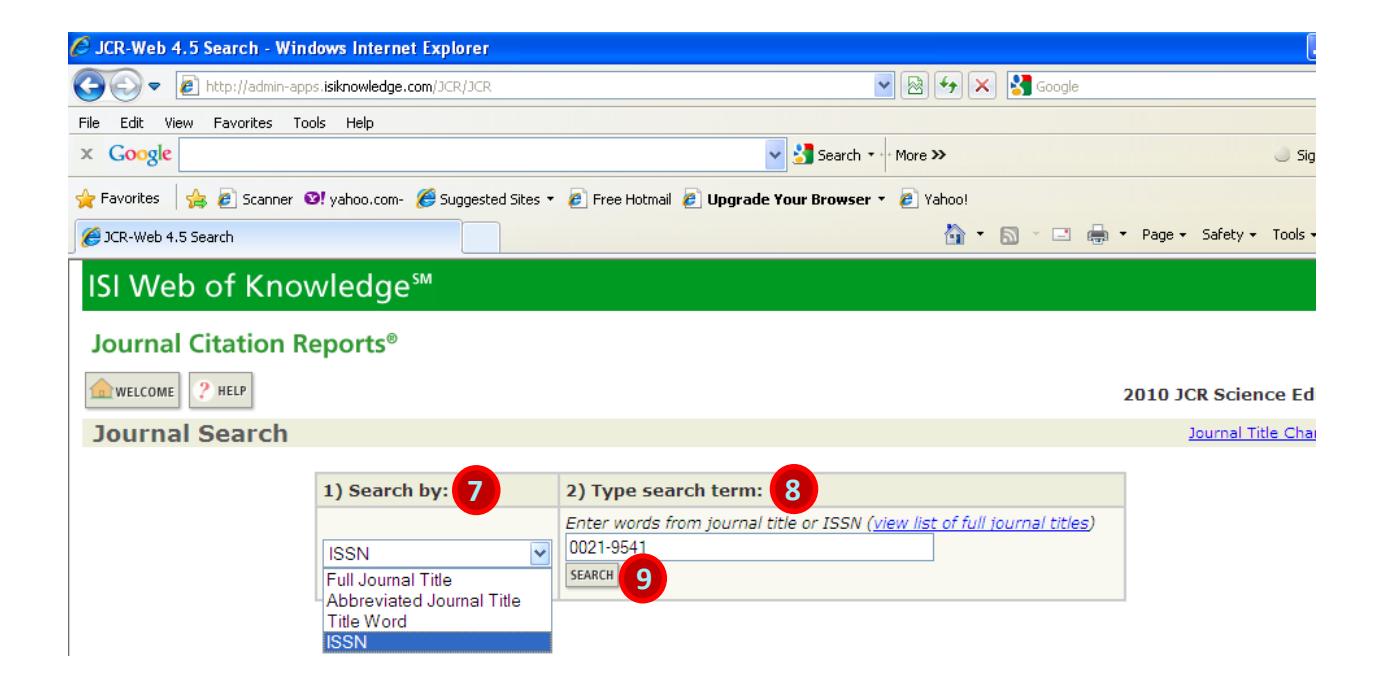

- 7. Select category of searching in "Search by" column
- 8. Insert the information needed according to your searching category in "Type search term"

| Examples: |
|-----------|
|-----------|

| i.   | Full Journal Title    | :      | Enter JOURNAL OF CELLULAR PHYSIOLOGY<br>or JOURNAL OF CELL |
|------|-----------------------|--------|------------------------------------------------------------|
| ii.  | Abbreviated Journal T | ïtle : | Enter J CELL PHYSIOL or J CELL                             |
| iii. | Title Word            | :      | Enter CELLULAR or CELL                                     |
| iv.  | ISSN                  | :      | Enter 0021-9541 or other ISSN                              |

## 9. Click "SEARCH" button

| 🖉 JCR-Web 4.5 Journal Summary List - Windows Internet Explorer                                                                                                 |                      |                  |                                |                        |           |                        |                               |                                                  |
|----------------------------------------------------------------------------------------------------|----------------------|------------------|--------------------------------|------------------------|-----------|------------------------|-------------------------------|--------------------------------------------------|
| COO - Attp://admin-apps.isiknowledge.com/JCR/JCR?RQ                                                                                                    | =LIST_SUMMAR         | _JOURNAL         |                                |                        | - 🖻 🗲     | • × (                  | Google                        |                                                  |
| File Edit View Favorites Tools Help                                                                                                    |                      |                  |                                |                        |           |                        |                               |                                                  |
| x Google                                                                                                    |                      |                  |                                | 🖌 🚼 Search             | More »    |                        |                               | Sig                                              |
| 🚖 Favorites 🛛 🚖 🙋 Scanner 🤨 yahoo.com- 🏉 Suggested Si                                                                                                    | tes 🔹 🦻 Free         | Hotmail 🧯        | Upgrade                        | e Your Browser         | 🝷 🩋 Yah   | 00!                    |                               |                                                  |
| CR-Web 4.5 Journal Summary List                                                                                                    |                      |                  |                                |                        | 1         | <b>)</b> • 6           |                               | Page 👻 Safety 👻 Tools                            |
| WELCOME ? HELP<br>Journals from: search ISSN for '0021-9541'<br>Sorted by: Journal Title Sort AC<br>Journals 1 - 1 (of 1)<br>MARK ALL UPDATE MARKED LIST Ranka | iain<br>ing is based | l et e           | [1]                            | ►►►►►<br>al and sort s | selection | 15.                    | 20                            | 10 JCR Science Ed<br>Journal Title Cha<br>Page 1 |
| Abbroviated Journal                                                                                                    |                      |                  | JCR                            | Data 🕕                 |           |                        | Eigenfacto                    | r <sup>™</sup> Metrics Û                         |
| Mark Rank (linked to journal<br>information) ISSN                                                                                                    | Total<br>Cites       | Impact<br>Factor | 5-<br>Year<br>Impact<br>Factor | Immediacy<br>Index     | Articles  | Cited<br>Half-<br>life | <i>Eigenfactor</i> ™<br>Score | Article<br>Influence™<br>Score                   |
| 1         J CELL PHYSIOL 10         0021-<br>9541                                                                                                    | 14920                | 3.986            | 4.217                          | 0.805                  | 379       | 5.7                    | 0.04930                       | 1.428                                            |
| MARK ALL UPDATE MARKED LIST                                                                                                    |                      |                  |                                |                        |           |                        |                               |                                                  |

## 10. Click at the **abbreviated journal title** to view journal information

| 🖉 JCR-Web 4.5 Journal Inf | ormation - Windows Internet               | t Explorer      |                  |             |              |                  |          |                        | Į.      |
|---------------------------|-------------------------------------------|-----------------|------------------|-------------|--------------|------------------|----------|------------------------|---------|
| 🚱 💽 🔻 🙋 http://admin-a    | apps. <b>isiknowledge.com</b> /JCR/JCR?RQ | =RECORD&rank=1  | &journal=J+CELL+ | -PHYSIOL    | -            | 🗟 🐓 🗙 🚼 Google   |          |                        |         |
| File 12 View Favorites    | Tools Help                                |                 |                  |             |              |                  |          |                        |         |
| New Tab Ctrl+T            | r I                                       |                 |                  | 🔍 💐 Se      | arch 🔹 🗹 Mo  | re »             |          |                        | Sig     |
| Duplicate Tab Ctrl+K      | <                                         |                 |                  |             |              |                  |          |                        |         |
| New Window Ctrl+N         | V yahoo.com- 🏾 🏀 Suggested S              | ites 👻 🙋 Free H | otmail 🧧 Upgra   | de Your Br  | owser 🔹 🏉    | ] Yahoo!         |          |                        |         |
| Open Ctrl+C               |                                           |                 |                  |             |              | 🟠 • 🔊 - 🖃        | 🚔 🔹 Page |                        | Tools + |
| Edit with Microsoft Excel |                                           |                 |                  |             |              |                  | -        |                        |         |
| Save Ctrl+S               | edae™                                     |                 |                  |             |              |                  |          |                        |         |
| Save As                   |                                           |                 |                  |             |              |                  |          |                        |         |
| Close Tab Ctrl+V          |                                           |                 |                  |             |              |                  |          |                        |         |
| Page Setup                |                                           |                 |                  |             |              |                  |          |                        |         |
| Print Ctrl+P              | <b>13</b> °                               |                 |                  |             |              |                  | 2010     | JCR Scien              | ce Edi  |
|                           |                                           | D DUVOT         |                  |             |              |                  |          |                        |         |
| Send<br>Import and Export | AL OF CELLULA                             | R PHYSIC        | OLOGY            |             |              |                  |          |                        |         |
|                           |                                           | 1               |                  | 11          | E Veen       |                  |          |                        |         |
| Properties                |                                           |                 |                  | Impact      | Impact       |                  | Citable  | Cited                  | Citi    |
| Fxit                      | al Title                                  | ISSN            | Total Cites      | Factor      | Factor       | Immediacy Index  | Items    | Half-life              | Half-   |
|                           | ELL PHYSIOL                               | 0021-9541       | 14920            | 3.986       | <u>4.217</u> | 0.805            | 379      | <u>5.7</u>             | 6.      |
|                           | Cited Journal 🕅                           | Citing Journa   | al ÎM Sourc      | e Data      | Journal Se   | lf Cites         |          |                        |         |
|                           |                                           |                 |                  |             |              |                  |          |                        |         |
|                           | CITED JOURNAL DATA                        | CITING JOUR     | NAL DATA         | IMPACT FAC  | TOR TREND    | RELATED JOURNALS |          |                        |         |
|                           |                                           |                 |                  |             |              |                  |          |                        |         |
| Journal Information       | 0                                         |                 |                  |             |              |                  |          |                        |         |
| Full Journal              | Title: JOURNAL OF CELL                    |                 | LOCY             |             |              | 1                |          |                        |         |
| ISO Abbre                 | Title: 1 Cell Physiol                     | LOLAK PH1510    | LOGT             |             |              |                  | Eigenfac | tor <sup>TM</sup> Meti | rics    |
| JCR Abbre                 | ev. Title: J CELL PHYSIOL                 |                 |                  |             |              |                  | Eigenfac | tor <sup>1m</sup> Scor | re      |
|                           | ISSN: 0021-9541                           |                 |                  |             |              |                  | 0.04930  |                        |         |
| Issue                     | s/Year:12 Article Influence In Score      |                 |                  |             |              |                  |          |                        |         |
| La                        | nguage: ENGLISH                           |                 |                  |             |              |                  | 1.428    |                        |         |
| Journal Country/Te        | erritory: UNITED STATES                   |                 |                  |             |              |                  |          |                        |         |
| Publisher A               | Address: COMMERCE PLAC                    | L 350 MAIN S    |                  | 2148 MA     |              |                  |          |                        |         |
| Subject Cat               | egories: CELL BIOLOGY                     | SCOPE NOTE      | VIEW JOURNAL S   | UMMARY LIST | VIEW C       | ATEGORY DATA     |          |                        |         |
| , , ,                     | -                                         |                 |                  |             | T TAL        |                  |          |                        |         |

- 11. Impact Factor of the journal for reference
- 12. Click at "File" tab
- 13. Select "**Print**" then submit the hardcopy of this webpage as a proof of journal indexing in your publication incentive claim application.

| Scopus - Document search - Windows Internet Explorer                                                                                                    |                                                                                                    | l                                                                                                    |
|----------------------------------------------------------------------------------------------------|----------------------------------------------------------------------------------------------------|----------------------------------------------------------------------------------------------------|
| S S The step://www.scopus.com                                                                                                    |                                                                                                    | Google                                                                                                    |
| File Edit View Favorites Tools Help                                                                                                    |                                                                                                    |                                                                                                    |
| × Google                                                                                                    | Search - More >>                                                                                                    | 🔵 Sigi                                                                                                    |
| 🔆 Favorites 🛛 🚖 🙋 Scanner 😢 yahoo.com- 🏈 Suggested Sites 👻 🔊 Free Hotmail                                                                                                    | Article Title, Abstract, Keywords<br>Authors<br>First Author                                                                                                    | 🖃 🖶 🔹 Page 🗸 Safety 🗸 Tools 🗸                                                                                                    |
| Hub   ScienceDirect   Scopus   SciTopics                                                                                                    | Source Title<br>Article Title<br>Abstract<br>Keywords<br>Affiliation<br>Language<br>ISSN                                                                                             | Register   Login ⊞   Go to SciVal                                                                                                    |
| Search       Sources       Analytics       My alerts       My list       My settings         The latest SciVerse release is now available. See how SciVer         Document search       Author search       Affiliation search       Advanced search | CODEN<br>DOI<br>References<br>Conference<br>Article Title, Abstract, Keywords, Authors<br>Affiliation Name<br>Affiliation City<br>Affiliation Country<br>Chemical Name<br>C & Number | What's new in Scopus:<br>• Latest features                                                                                                    |
| Search for: 1812-5654 2 in<br>E.g., 01429612                                                                                                    | Add search field   Search                                                                                                    | 4 SNIP metrics<br>About Scopus:<br>• What is Scopus?<br>• Content coverage<br>• What do users think?<br>• Scopus tutorials                       |
| Limit to: Date Range (inclusive)                                                                                                    | All                                                                                                    | <ul> <li>Join an Upcoming<br/>Scopus Live Training<br/>Resource Library:</li> <li>Brochures</li> <li>User guides</li> <li>Fact sheets</li> </ul> |

- 1. Go to hyperlink <u>www.scopus.com</u>
- 2. Insert the information needed in "Search for" column

*Example;* ISSN : 1812-5654

- 3. Select "**ISSN**" or any other category
- 4. Click "Search" button

| 🖉 Scopus - Document search results                                                 | - Windows Internet Explorer                                                       |                                                                                        |                                                                                  |
|------------------------------------------------------------------------------------|-----------------------------------------------------------------------------------|----------------------------------------------------------------------------------------|----------------------------------------------------------------------------------|
| COO - Ohttp://www.scopus.com/                                                      | results/results.url?sort=plf-f&src=s&st1=1812-565                                 | 48.sid=wtkO_Sr5Xig_W0Ib5m- 🔽 🗟 🐓 🗙                                                     | Google                                                                           |
| File Edit View Favorites Tools He                                                  | lp                                                                                |                                                                                        |                                                                                  |
| × Google                                                                           |                                                                                   | 🗸 🛃 Search 🕶 More ≫                                                                    | Signal                                                                           |
| 🖕 Favorites 🛛 👍 🙋 Scanner 🧐 yaho                                                   | o.com- <i> [6]</i> Suggested Sites 🔻 🙋 Free Hotmail                               | 🥖 Upgrade Your Browser 🔻 🙋 Yahoo!                                                      |                                                                                  |
| Scopus - Document search results                                                   |                                                                                   | 🟠 •                                                                                    | 🔊 🕆 🖃 🖶 🔻 Page 🕶 Safety 🕶 Tools 🕶                                                |
| SciVerse Scopus                                                                    | ub   ScienceDirect   <b>Scopus</b>   SciTopics                                    | Applications                                                                           | Register   Login 🖽   Go to SciVal                                                |
| Search   Sources   Analytics                                                       | ⊢ My alerts ⊨ My list ⊨ My settings                                               |                                                                                        |                                                                                  |
| Quick Search                                                                       | Search                                                                            |                                                                                        |                                                                                  |
| Scopus: 3,201 More                                                                 | Web Patents                                                                       |                                                                                        |                                                                                  |
| Your query: ISSN(1812-5654)   🍠 Ec                                                 | dit 📔 🔛 Save 📔 🖤 Set alert 📔 <u>ର</u> Set feed                                    | View search history                                                                    |                                                                                  |
| <u>«</u>                                                                           | Document results: 3,201   Show                                                    | / all abstracts                                                                        | Go to page: 1 of 161 Go   Ne                                                     |
| Search within results<br>Artificial neural networ Search                           | 6 All With selected:<br>Download PDF   D Export  <br>Add to My List   M View cita | 🚇 Print   💟 Email   ử Create bibliography<br>tion overview   9 View citations   📮 View | Sort by Date (Newest)                                                            |
| Refine results                                                                     | Document title                                                                    | Author(s)                                                                              | Date Source title Citat                                                          |
| Limit to Exclude                                                                   | Magnetic field exposure assessme<br>substation in high rise building              | nt of electric power Rahman, N.A., Ras<br>N.A., Mahadi, W.N.,<br>Rasol, Z.             | hid, 2011 <i>Journal of Applied</i> 0<br><i>Sciences</i> 11 (6), pp. 953-<br>961 |
| 2011 (382)                                                                         | View at publisher \mid 📮 Show abstra                                              | ct   🔍 Related documents                                                               |                                                                                  |
| 2010         (448) >           2009         (554) >           2008         (647) > | Initial-boundary value problem for s<br>2 nonlinear degenerate pseudo parate      | ome class of Lotfikar, R.<br>olic inequalities                                         | 2011 Journal of Applied 0<br>Sciences 11 (6), pp.<br>1054-1057                   |

- 5. Insert title of article in "Search within results"
- 6. Click "Search" button

| 🦢 Scopus - Document search result                                        | s - windows internet explorer                                                                        |                                                                                      |                                                              | L C                |
|--------------------------------------------------------------------------|----------------------------------------------------------------------------------------------------|--------------------------------------------------------------------------------------|--------------------------------------------------------------|--------------------|
| COO + http://www.scopus.com                                              | results/results.url?sort=plf-f&src=s&st1=1812-5654&nlo=&nlr=&nls=                                    | =8sid=wtk0, 🔽 🗟 🔂 🗲 🗙 🚼 Go                                                           | ogle                                                         |                    |
| File Edit View Favorites Tools He                                        | elp                                                                                                  |                                                                                      |                                                              |                    |
| × Google                                                                 | <b>~</b>                                                                                             | 🚼 Search 🔹 More ≫                                                                    |                                                              | 🔵 Sigi             |
| 🚖 Favorites 🛛 👍 🙋 Scanner 🤨 yaho                                         | oo.com- <i>ể</i> Suggested Sites 🔹 🙋 Free Hotmail 🙋 <b>Upgrade Yo</b>                                | ur Browser 🝷 🩋 Yahoo!                                                                |                                                              |                    |
| Scopus - Document search results                                         |                                                                                                    | 🟠 🝷 🔊 🕤                                                                              | 🖃 🖶 🔻 Page 🕶 Safety 🕶 🛛                                      | Tools <del>-</del> |
|                                                                          | Jouron                                                                                               |                                                                                      |                                                              |                    |
| Scopus: 2 More Web                                                       | Patents                                                                                              |                                                                                      |                                                              |                    |
| Your query: (ISSN(1812-5654)) AND (a<br>Set feed   # View search history | artificial neural networks to predict of liquidus temperature                                        | n hypoeutectic al-si cast alloys)   🖊                                                | 🍠 Edit   🎬 Save   🔖 Setal                                    | lert               |
| ×                                                                        | Document results: 2   Show all abstracts                                                             |                                                                                      | Pag                                                          | ge: 1              |
| Search within results Search                                             | All All Page With selected:                                                                          | imail   🎥 Create bibliography  <br>9 View citations   📮 View reference               | Sort by Date (Newes                                          | st)                |
| Refine results                                                           | Document title                                                                                       | Author(s) D                                                                          | )ate Source title                                            | Citat              |
| Limit to Exclude<br>Year                                                 | Energy cost modeling for high speed hard turning 1                                                   | Al-Hazza, M.H.F., Adesta, 2<br>D.Y.T., All, A.M.,<br>Agusman, D., Suprianto,<br>M.Y. | 011 Journal of Applied<br>Sciences 11 (14), pp.<br>2578-2584 | 0                  |
| 2011 (1) >                                                               | View at publisher   📮 Show abstract   🔍 Relate                                                       | d documents                                                                          |                                                              |                    |
| 2010 (1) >     View fewer                                                | Artificial neural networks to predict of liquidus<br>2 temperature in hypoeutectic AI-Si cast alloys | Farahany, S., Erfani, M., 20<br>Karamoozian, A.,<br>Ourdjini, A., Idris, M.H.        | 010 Journal of Applied<br>Sciences 10 (24), pp.<br>3243-3249 | 1                  |
|                                                                          | -                                                                                                    |                                                                                      |                                                              |                    |

7. Click at the title of article to view journal information

6.

| Scopus - Document details - Windows Internet Explorer                                                                                                    |                                                                                                    |
|----------------------------------------------------------------------------------------------------|----------------------------------------------------------------------------------------------------|
| 🖉 💽 💌 🕒 http://www. <b>scopus.com</b> /record/display.url?eid=2-s2.0-78049364718&origin=resultslist&sort=plf-f&src=s& 💙                                                                                                    | 🖄 🗲 🗙 Google                                                                                                    |
| le 8 w Favorites Tools Help                                                                                                    |                                                                                                    |
| s 🗸 🗸 🗸 Search 🕶 🖓                                                                                                    | lore »                                                                                                    |
| r Favorites 🛛 👍 🔊 Scanner 🧐 yahoo.com- 🏈 Suggested Sites 🔹 🔊 Free Hotmail 🖉 <b>Upgrade Your Browser</b> 🔹                                                                                                    | 🖻 Yahoo!                                                                                                    |
| Scopus - Document details                                                                                                    | 🏠 🔹 🖾 👘 🖃 🖶 🔹 Page 🗸 Safety 🗸 Too                                                                                                    |
| 🖄 Download PDF   🗈 Export   📕 Print   💟 E-mail   🎢 Create bibliography   🕂 Add to My List                                                                                                    | Cited by since 1996                                                                                                    |
| Journal of Applied Sciences<br>Volume 10, Issue 24, 2010, Pages 3243-3249                                                                                                    | This article has been cited 1 time in Scopus:                                                                                                    |
| ISSN: 18125654<br>Document Type: Article<br>Source Type: Journal                                                                                                    | Al-Hazza, M.H.F., Adesta, D.Y.T., All, A.M.<br>Energy cost modeling for high speed hard turning<br>(2011) Journal of Applied Sciences                                                                                         |
| View at publisher   View in EMBASE                                                                                                    | View details of this citation                                                                                                    |
| Artificial neural networks to predict of <mark>liquidus temperature</mark> in<br>hypoeutectic Al-Si cast alloys                                                                                                    | Inform me when this document is cited in Scopus:<br>Set alert   S Set feed                                                                                                    |
| Farahany, S.ª , Erfani, M. <sup>®</sup> , Karamoozian, A. <sup>®</sup> , Ourdjini, A. <sup>ª</sup> , Idris, M.H. <sup>ª</sup> 📥<br><sup>a</sup> Department of Materials Engineering, Faculty of Mechanical Engineering, UTM, Malaysia                                                                                                    | Related documents                                                                                                    |
| <sup>b</sup> Faculty of Computer Science and Information Systems, UTM, Malaysia Abstract                                                                                                    | Showing the 2 most relevant related documents<br>by all shared references:                                                                                                    |
| Determining the liquidus temperature of cast alloys is an important factor in considering the<br>superheating temperature and melt treatment of aluminium-silicon cast alloys. In addition to<br>experimental calculation, the liquidus temperature can also be determined using simulation<br>software for more reliable results. In this study, Artificial Neural Network (ANN) with hyperbolic<br>tangent was selected to predict the liquidus temperature of Al-Si alloys as a function of chemical                                                                                                | Hernandez, F.C.R., Djurdjevic, M.B., Kierkus, W.T.<br>Calculation of the liquidus temperature for hypo ar<br>hypereutectic aluminum silicon alloys<br>(2005) Materials Science and Engineering A                              |
| composition. The <b>neural network</b> was trained with seven input parameters (Si, Fe, Cu, Mn, Mg, Zn<br>and Ti) and one output parameter (liquidus temperature). Training and testing dataset has been<br>chosen from different published works, any casting software and aluminium binary phase<br>diagrams. The accuracy of <b>neural network</b> was verified using values reported in literatures. The<br>result of this investigation has shown that the backpropagation feed forward neural network is<br>accurate enough to predict liquidus temperature. © 2010 Asian Network for Scientific | Djurdjevic, M.B., Francis, R., Sokolowski, J.H.<br>Comparison of different analytical methods for the<br>calculation of latent heat of solidification of 3XX<br>aluminum alloys<br>(2004) Materials Science and Engineering A |
| Information                                                                                                    |                                                                                                    |

8. Go to File tab, and then print this webpage as proof of journal indexing.